# NF17225 — CAISSE ? POSSIBILITÉ DE SAISIR DES REMISES ADDITIONNELLES POUR UNE SÉLECTION DE LIGNES

Disponible depuis la version 8.06.0.35563

Voir la carte de la fonctionnalité : A classer

En caisse, il est possible de saisir des **remises additionnelles** règlement en fin de ticket de type "RE" s'appliquant sur une sélection de modèles vendus.

### Sommaire

- 1 Mode de règlement de remise spécifique
- 2 Caisse
  - 2.1 Créer un débit
  - 2.2 Visualiser ou modifier un débit

3 Droits utilisateur

## Mode de règlement de remise spécifique

Vous pouvez créer un mode de règlement spécifique de remise additionnelle si vous souhaitez distinguer les remises additionnelles des remises globales "RE".

- Base de travail > Taxes et monnaies > modes de règlement > Créer
- Renseigner le code et les libellés, cocher Remise caisse puis valider.

## Caisse

### Créer un débit

- Beeper l'ensemble des articles vendus.
- Sélectionner les lignes de vente pour lesquelles vous souhaitez appliquer la remise additionnelle en cliquant sur le rond situé dans la colonne de gauche :

| • |                        | <u>A</u> rt       | icles, règlem      | ents | re      |          |       |          |           | _ |
|---|------------------------|-------------------|--------------------|------|---------|----------|-------|----------|-----------|---|
|   | Sélection<br>remise ac | des li<br>Idition | gnes avec<br>nelle |      |         |          |       | 3        |           |   |
|   | -                      | Ð                 | Vendeurs           | 3    | Désigna | ition    |       | Quantité | Prix unit | ¢ |
|   |                        | 0                 | 13 Candi           | се   | [12 330 | 165 403] | _ADID | 1        | 100,00    |   |
|   |                        | ۲                 | 13 Candi           | се   | [12 330 | 000 261] | _AIGL | 1        | 100,00    |   |
|   |                        | ۲                 | 13 Candi           | се   | [12 330 | 000 698] | _ARC  | 1        | 100,00    |   |

- RE OU code du règlement de remise spécifique puis TAB
- Dans la liste des règlements :
  - ° Données règlements : saisir le % de remise à appliquer sur les lignes de ventes sélectionnées puis TAB
  - Montant : le programme affiche le montant de la remise correspondant au % de remise appliqué sur le montant net cumulé des lignes sélectionnées.

#### A savoir :

Le % de remise saisi est immédiatement recalculé sur le montant total net à payer sans soustraire tous les règlements de remise (RE, RU, RF ...), et plus uniquement sur les lignes de vente sélectionnées.

Par exemple :

- un débit comportant 3 lignes de vente de 100 € pour un total de 300 €.
- Sélectionner 2 dernières lignes de vente puis RE de 10 % TAB
- RE : Montant=20 (10% de 200€). Le % est recalculé sur le montant total de 300 € soit 6.67 %
- Les lignes sélectionnées présentent un tag carré orange indicateur d'une remise additionnelle :

Désignation

- Vente avec une remise additionnelle
- . Ce tag ne figurera plus en visualisation ou en modification de débit.

NF17225 — Caisse ? possibilité de saisir des remises additionnelles pour une sélection de lignes — version du 30/03/2021

| N° Dé <u>b</u> it 123 | 3-000001 ? C      | aissier 13 ( | Candice   | ~ ? |                 | 2      | 280   | 00     | € |
|-----------------------|-------------------|--------------|-----------|-----|-----------------|--------|-------|--------|---|
| Articles, reglements  |                   |              |           |     |                 |        |       |        |   |
| additionnelle         |                   | 3            |           |     | 300,00          | 300,00 |       |        |   |
| Vende Désignation     |                   | Quantité     | Prix unit | %   | Prix total      | Prix h | Stock | Statut |   |
| O 13 Ca [12 330 165   | 5 403] _ADIDAS1   | 1            | 100,00    |     | 100,00          | 100,00 | 0     | Normal |   |
| 🔿 13 Ca 😑 [12 330 (   | 000 261] _AIGLE   | 1            | 100,00    |     | 100,00          | 100,00 | -1    | Normal |   |
| 🔘 13 Ca 🗧 [12 330 (   | 000 698] _ARCH    | 1            | 100,00    |     | 100,00          | 100,00 | 6     | Normal |   |
| <                     |                   |              |           |     |                 |        |       | -      | > |
| Règlement             | Données règlement | Montant      |           | ~%  | Remise recalcul | ésur   |       |        |   |
| RE-Remise caisse      | 6.67 %            | 20           | ),00      | le  | total du ticket |        |       |        |   |

Compléter puis valider le débit.

• Sur le ticket de caisse, la facture, le brouillard de caisse ... la "remise caisse" figurera uniquement sur les lignes sélectionnées :

| TICKET 123300000302 VTE J20200529M1C1D1233000001 I1<br>V13EN 29/05/2020 11:02:44 |          |
|----------------------------------------------------------------------------------|----------|
| (1) 1 ×[12 330 165 403] _adidas1 prixtu (2)                                      | 100.00€  |
| (1) 1 ×[12 330 000 261]_aigle1 beige (2)                                         | 100.00€  |
| Remise caisse sur l'article -10,00 C                                             |          |
| (1) 1 ×[12 330 000 698] _arche1 tvanor noir (m)                                  | 100,00€  |
| Remise caisse sur l'article - 10,00 €                                            |          |
| Re-Remise caisse                                                                 | -20,00€  |
| TOTAL                                                                            | 280,00 € |

• Si vous supprimez le réglement "RE", les tags de remise additionnelle des lignes concernées seront supprimées.

#### **Remises additionnelles :**

- Il est possible de saisir plusieurs remises additionnelles sur des lignes différentes ou une même ligne de vente. Dans ce cas, les remises se cumulent.
- Par exemple, un débit comportant 4 lignes de ventes de 100 € chacune
- Sélectionner les lignes1 et 2 et saisir une remise additionnelle de 10% : RE=20
- Sélectionner les lignes 2 et 3 et saisir une remise additionnelle de 20% : RE=40 € (ne tient pas compte des règlements de type remise existants)

NF17225 — Caisse ? possibilité de saisir des remises additionnelles pour une sélection de lignes — version du 30/03/2021

|                          |      |                   |                 | 4                 |          |        |       | 400.0      | 400,00   |       |        |
|--------------------------|------|-------------------|-----------------|-------------------|----------|--------|-------|------------|----------|-------|--------|
|                          | Ve   | nd                | Désignation     | Quantité          | Prix uni | it     | %     | Prix total | Prix h   | Stock | Statut |
| Ο                        | 13   | C                 | ZZA Acceso      | . 1               | 100      | 100,00 |       | 100,0      | 0 100,00 | 0     | Normal |
| 0                        | 13   | 13 C 🗧 ZZC Cordo  |                 | 1                 | 100      | 0,00   |       | 100,0      | 0 100,00 | 0     | Normal |
| Ο                        | 13   | C                 | ZZZ Divers      | 1                 | 100      | 0.00   |       | 100,0      | 0 100,00 | 0     | Normal |
| 0                        | 13   | 13 C ZZT Retouche |                 | 1                 | 100      | 0.00   |       | 100,0      | 0 100,00 | 0     | Normal |
| <                        |      |                   |                 |                   |          |        |       |            |          |       |        |
| Rè                       | glen | nent              |                 | Données règlement |          |        | ntant |            |          |       |        |
| REA-Remise additionnelle |      |                   | e additionnelle | 5,00 %            |          |        | 20,0  | 0          |          |       |        |
| REA-Remise additionnelle |      |                   | e additionnelle | 10,00 %           |          | 40.00  |       | 0          |          |       |        |
| CC-Carte de crédit       |      |                   |                 |                   | 340      | .00    |       |            |          |       |        |

• Valider le débit

•

• Sur le brouillard de caisse :

|    | Carte de crédit      |   |        |       |        |        | 340,00 |
|----|----------------------|---|--------|-------|--------|--------|--------|
|    | Remise additionnelle |   |        |       |        | -60,00 | 60,00  |
| 13 | ZZA Accesoires       | 1 | 100,00 | 10,00 | 90,00  |        |        |
| 13 | ZZC Cordonnerie      | 1 | 100,00 | 30,00 | 70,00  |        |        |
| 13 | ZZZ Divers           | 1 | 100,00 | 20,00 | 80,00  |        |        |
| 13 | ZZT Retouche         | 1 | 100,00 |       | 100,00 |        |        |

#### Cas de promotion par ensemble via remise "RU" :

- Si le débit comporte une promotion par ensemble générant une remise règlement "RU", la remise s'applique sur le total net du débit sans soustraire les règlements de type remise "RU".
- Lorsque vous saisissez le règlement, le programme affiche le tag de remise additionnelle (tag carré orange) sur la ou les lignes générant la remise "RU".
- Par exemple une promotion par ensemble pour 3 modèles générant une remise "RU" de 50% sur le moins cher.

|                       | Tag de remise ao<br>moins chergéné | lditionnelle p<br>rant la RU | ourmode     | àle          |     |         |   |  |            |        |
|-----------------------|------------------------------------|------------------------------|-------------|--------------|-----|---------|---|--|------------|--------|
|                       |                                    |                              |             | - 3          |     |         |   |  | 600,00     | 600,00 |
|                       | Vendeurs                           | Désigna                      | Désignation |              | Pri | c unit  | % |  | Prix total | Prix h |
| 0                     | 13 Candice                         | E ZZZ                        | Dive        |              |     | 100,00  |   |  | 100,00     | 100,00 |
| 0                     | 13 Candice                         | ZZZ Dive                     | ers         | 1            |     | 200,00  |   |  | 200,00     | 200,00 |
| 0                     | 13 Candice                         | ZZZ Divers                   |             | 1            |     | 300,00  |   |  | 300,00     | 300,00 |
|                       |                                    |                              |             |              |     |         |   |  |            |        |
| Rè                    | eglement                           |                              | Donn        | ées règlemer | nt  | Montant |   |  |            |        |
| RU-Remise automatique |                                    |                              |             |              |     | 50,00   |   |  |            |        |
| CC                    | Carte de crédit                    |                              |             | 550,00       |     |         |   |  |            |        |

NF17225 — Caisse ? possibilité de saisir des remises additionnelles pour une sélection de lignes — version du 30/03/2021

### Visualiser ou modifier un débit

• En visualisation ou modification de débit, le tag de remise additionnelle n'est plus visible.

# **DROITS UTILISATEUR**

Droits utilisateurs de la rubrique "Module de vente" :

- Autorisation" :
  - Autoriser la saisie de remise sans justificatif
- Autorisation" / "Réglements" :
  - Autoriser la saisie d'une remise
- "Demande de confirmation" / "Réglements" :
  - Ne demander aucun mot de passe pour autoriser la saisie d'une remise